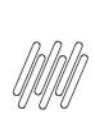

### 14227710 DLOGWMSMSP-14042 DT ALGUNS PEDIDOS NÃO SÃO SELECIONADOS DURANTE A SELEÇÃO DE PEDIDOS (OMSA200)

# Sumário

| 1. | Dados Gerais          | 2   |
|----|-----------------------|-----|
| 2. | Situação / Requisito  | 2   |
| 3. | Solução               | 2   |
| 4. | Demais Informações    | . 3 |
| 5. | Assuntos Relacionados | 3   |

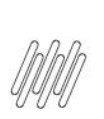

### 14227710 DLOGWMSMSP-14042 DT ALGUNS PEDIDOS NÃO SÃO SELECIONADOS DURANTE A SELEÇÃO DE PEDIDOS (OMSA200)

### **1. Dados Gerais**

| Produto:               | TOTVS OMS                                    |
|------------------------|----------------------------------------------|
| Linha de Produto:      | Linha Protheus                               |
| Segmento:              | Logística                                    |
| Módulo:                | TOTVS OMS - Gestão de Distribuição (SIGAOMS) |
| Função:                | OMSA200 - Montagem de Cargas                 |
| País:                  | Todos Países                                 |
| Ticket:                | 14227710                                     |
| Requisito/Story/Issue: | DLOGWMSMSP-14042                             |
| (informe o requisito   |                                              |
| relacionado) :         |                                              |

## 2. Situação / Requisito

Na Montagem de Ordens de Carga (OMSA200), tela de inclusão, ao clicar no título da coluna de seleção da grade de Pedidos, nem todos os títulos são assinalados.

Esta situação pode ocorrer somente quando, na tela de **Tipos de Carga**, o parâmetro **Aglutina por** estiver definido com o valor **Itens**.

# 3. Solução

Efetuada alteração na regra de seleção de todos os Pedidos, para que seja desconsiderada a regra de aglutinamento por item.

#### Exemplo de Utilização

| Passo 01 – MATA103 | <ul> <li>Inclua um Pedido:</li> <li>Com 2 itens para cliente C1. Libere somente o segundo item.</li> <li>Com 2 itens liberados para o cliente C1.</li> <li>Com 2 itens liberados para o cliente C2.</li> <li>Com 3 itens. Libere o primeiro e o terceiro para o cliente C1.</li> <li>Com somente 1 item, liberado, para o cliente C1.</li> </ul> |
|--------------------|----------------------------------------------------------------------------------------------------|
| Passo 02 – OMSA090 | • Inclua o cliente C2 em uma zona/setor.                                                                                                    |
| Passo 03 – OMSA200 | • Inclua a montagem de carga.                                                                                                    |

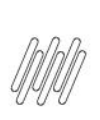

### 14227710 DLOGWMSMSP-14042 DT ALGUNS PEDIDOS NÃO SÃO SELECIONADOS DURANTE A SELEÇÃO DE PEDIDOS (OMSA200)

|                    | 0 | Na tela de <b>Tipo de Carga</b> , acesse <b>Parâmetros</b> e informe <b>Aglutina por</b> igual a <b>Itens</b> .          |
|--------------------|---|----------------------------------------------------------------------------------------------------|
|                    | • | Após, na tela de <b>seleção de Pedidos</b> , clique no <b>título</b> da coluna de seleção<br>da grade de <b>Pedidos.</b> |
|                    | • | Todos os Pedidos deverão ser selecionados.                                                                               |
| Passo 04 – OMSA200 | 0 | Inclua a montagem de carga.                                                                                              |
|                    | 0 | Na tela de <b>Tipo de Carga</b> , acesse <b>Parâmetros</b> e informe <b>Aglutina por</b> igual<br>a <b>Pedido.</b>       |
|                    | • | Após, na tela de <b>seleção de Pedidos</b> , clique no <b>título</b> da coluna de seleção<br>da grade de <b>Pedidos.</b> |
|                    | • | Todos os Pedidos deverão ser selecionados.                                                                               |

# 4. Demais Informações

#### Tabelas Utilizadas

• SC9 - Pedidos Liberados

# 5. Assuntos Relacionados

#### Documento de Referência

• Cadastro de Veículos (OMSA060 - SIGAOMS)

0